## **GUIDA SMART TV**

Di seguito alcune informazioni utili per il corretto utilizzo della Smart TV.

- Per accendere o spegnere la TV premere il tasto rosso. 🕑

- Accesa la TV si aprirà il Menù Homepage composto da:
- SERVIZI
  - Reception
  - Colazione
  - Pranzo e Cena
  - Check Out
- WI-FI
- SPA&GYM
- LA CITTÀ
- MINIBAR
- LISTA CANALI (18 pagie di canali)
- METEO
- APPS&WiFi --> GOOGLE CHROMECAST

## **SMART TV GUIDE**

Below you can find some useful information for the proper use of the Smart TV.

- To turn the TV on or off, press the red button. 0
- Turning on the TV will open the Homepage Menù consisting of:
- SERVICES
  - Reception
  - Breakfast
  - Lunch and Dinner
  - Check Out
- WI-FI
- SPA&GYM
- THE CITY
- MINIBAR
- CHANNELS LIST (18 pagie di canali)
- WEATHER
- APPS&WiFi --> GOOGLE CHROMECAST

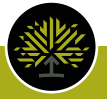

## MANUALE USO GOOGLE CHROMECAST

Per poter collegare il proprio dispositivo alla TV è necessario seguire i seguenti passaggi:

1) Accendere la TV premendo il tasto rosso.

2) Dalla pagina di Benvenuto spostarsi nel menù (posto in basso alla schermata) utilizzando le frecce laterali " <> " che trovate sotto ai tasti del cambio volume-programmi e scegliere la voce "Apps&WiFi" cliccando il tasto "**OK**".

3) Sempre utilizzando le frecce laterali "< >" spostarsi sull'ultima voce del menù in basso a sinistra e con la freccia su " $\wedge$ " selezionare il logo Chromecast  $\bigcirc$  e cliccare "**OK**".  $\bigcirc$ 

4) Inquadrare, con il proprio dispositivo, il **QR Code** che collega in automatico alla WiFi della stanza.

5) Con le frecce laterali "<>" spostarsi sulla destra e selezionare il tasto HDMI3 e cliccare "OK". O

In pochi istanti il sistema configura la WiFi e sarà possibile visualizzare le proprie applicazioni sul televisore con il seguente tasto.

## GOOGLE CHROMECAST USER MANUAL

In order to connect your device to the TV, you need to follow the following steps:

1) Turn on the TV by pressing the **red** button.

2) From the Welcome page, move to the menu (located at the bottom of the screen) using the side arrows "<>" found under the buttons of the volume-programs and choose the "Apps&WiFi" item by clicking the "OK" button. ●

3) Still using the side arrows "< >" move to the last menù item in the bottom left and with the arrow on " $\wedge$ " select the Chromecast logo  $\bigcirc$  and click "**OK**".  $\bigcirc$ 

4) Frame, with your device, the QR Code that automatically links to the room's WiFi.

5) Using the side arrows "< >" move to the right and select the HDMI3 button and click "OK".  $\odot$ 

In a few moments, the system configures WiFi and you will be able to view your applications on the TV with the following button.  $\blacksquare$ 

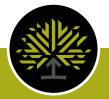